#### Siga estos pasos para inscribir a un NUEVO estudiante en La Portal para padres. Si su estudiante a<u>lguna vez</u> asistió a una escuela de Reclaim Academy, usted utilizará la función de Registro en línea en La Portal para padres una vez que se haya creado su cuenta.

1. Visite el sitio web de Reclaim Academy en <u>Reclaim Academy | TCS (trinitycharterschools.org)</u> y haga clic en INICIAR SESIÓN PARA PADRES.

2 Será redirigido a la página de inicio de sesión de La Portal para padres de Reclaim Academy. Si NO tiene una cuenta en la portal de Padres de Reclaim existente, haga clic en Crear cuenta.

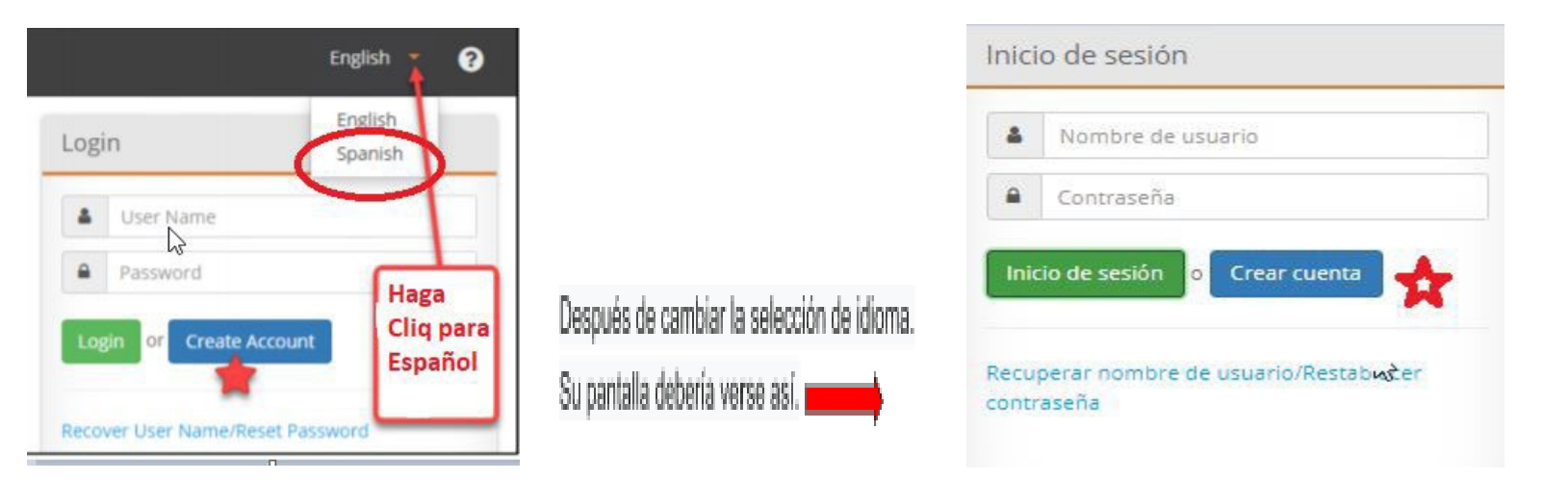

3 Complete la información requerida y haga clic en SIGUIENTE

| Información del usuario                    |                           |                                                                                                    |                                                                                                    |
|--------------------------------------------|---------------------------|----------------------------------------------------------------------------------------------------|----------------------------------------------------------------------------------------------------|
| formación del usuario                      | Ciencelas de detes e      | an at the second second second second second second second second second second second second second second se |                                                                                                    |
| Nombre de usuario:                         | ▲ 123456                  |                                                                                                    | De 6 a 25 caracteres alfanuméricos                                                                                                    |
| Contraseña:                                | م Tigres20                | <ul> <li>✓</li> <li>Ø</li> </ul>                                                                               | 8 a 46 caracteres utilizando 3 de los siguientes     o Letras MAYÚSCULAS     o Letras minúsculas     Números (0-9)     o Caracteres especiales |
| 📌 Reingresar contraseña:                   | A Tigres20                | <b>*</b>                                                                                                    | Las contraseñas deben coincidir                                                                                                    |
| Dirección de correo electrónico:           | 123456@gmail.com          | *                                                                                                    | Obligatorio                                                                                                    |
| Número de teléfono celular (10<br>cifras): | <sup>6</sup> 123-456-7890 | *                                                                                                    | • (opcional)                                                                                                    |

4 Haga clic en la flecha desplegable para elegir una Pregunta de seguridad. Complete la información requerida y haga clic en SIGUIENTE. Usted DEBE recordar su respuesta a la pregunta de seguridad. Esto se usará en caso de que necesite recuperar o restablecer su contraseña.

| Crear cuenta                                                      |                                                                                                    |                                                 |     |
|-------------------------------------------------------------------|----------------------------------------------------------------------------------------------------|-------------------------------------------------|-----|
| Pregu                                                             | inta de seguridad                                                                                                    |                                                 |     |
| Pregunta de seguridad<br>Esta información lo ayudará a restablece | r una contraseña perdida.                                                                                                    | Ŷ                                               |     |
| Seleccionar pregunta:<br>Respuesta:                               | ¿Cuál era el nombre de tu primera mascota<br>¿Cuál era el nombre de tu primera mascota<br>¿Cómo se llamaba tu mascota de la secunda<br>¿Cuál fue su número de teléfono cuando cre<br>¿Cuál es tu músico o banda favorita? | a? V<br>uria?<br>tcía?                          |     |
|                                                                   | Seleccionar pregunta:<br>Respuesta:                                                                                                    | ¿Cómo se llamaba tu mascota de la secundaria? V | -¢- |
|                                                                   |                                                                                                    | Regresar Siguiente Cancelar                     |     |

5 Haga clic en Terminar y será redirigido al panel de su cuenta para la verificación de correo electrónico y número de teléfono.

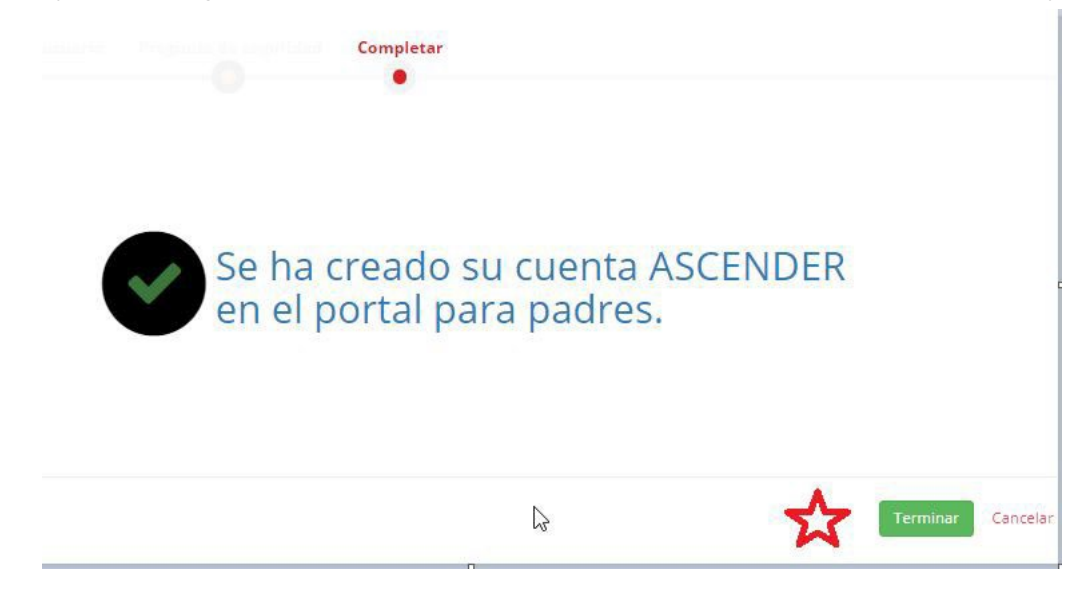

6 Una vez que regrese a su Tablero, verá el mensaje de advertencia a continuación. Haga clic en **OK**.

|                                                             | =                                | ▲ Advertencia                                                                                                    | ×                                                      | ¢°0 ⊖-                       |
|-------------------------------------------------------------|----------------------------------|----------------------------------------------------------------------------------------------------|--------------------------------------------------------|------------------------------|
| Estudiante taleccionade<br>Manuel Abrian Gorcales           | Mi cuenta                        | Su dirección de correo electrónico no esu<br>dirección de correo electrónico para una                                                                                 | verificada, Verificar nu<br>uncionalidad completa.     |                              |
| DISTRITO                                                    | 🗑 Estudiantes                    |                                                                                                    |                                                        | ^                            |
| TERRELLISD CAMPUS: GLBERT WILLIE SR. EL ESTUDIANTE: Andrews |                                  |                                                                                                    |                                                        |                              |
| 🗑 Mis estudiantes 🛛 👻                                       |                                  |                                                                                                    |                                                        |                              |
| 4 Enlaces                                                   |                                  |                                                                                                    |                                                        |                              |
|                                                             | D Información de contacto        |                                                                                                    |                                                        | ^                            |
|                                                             | Winscrife de terres skutreinen   | bo verificado × 12345563 grnafi com<br>Se and un enter se verificador e undergetititity and ocom<br>terre verificar su directión de comen vienterion. Nega do en el e | nigas consuminio en al mensagia se contes describitos. | Contract outries executiness |
|                                                             | Núreurs de teléfons oukeur       | No verificado # 1234557560<br>Se anvio un colego de verificación a 1234567550<br>Texa verificar su minimor de selativos mont comba el código a c                      | nanuadory yoga da en Vertiae.                          | Elstrinar hinners de celular |
|                                                             |                                  | Eidigo de confirmación                                                                                                    | Continge                                               | Water a disalar              |
|                                                             | 9, Información de seguridad      |                                                                                                    |                                                        | ^                            |
|                                                             | Comunite<br>Proports de secondad | annes<br>Cómo se lamaña na marcosa da la san estarian                                                                                                    |                                                        | Actualization for constants  |
|                                                             | Sequenta                         | Tgra                                                                                                    |                                                        |                              |
|                                                             |                                  |                                                                                                    |                                                        |                              |

 7. Durante el proceso de 'Crear una nueva cuenta', debería haber recibido un correo electrónico de parentportal@ascendertx.com en su Correo electrónico que contiene un enlace "Validar correo electrónico". Haga Cliq.
 Si ingresó un número de teléfono celular, también debe recibir un mensaje de texto con un código

#### Correo Electronico:

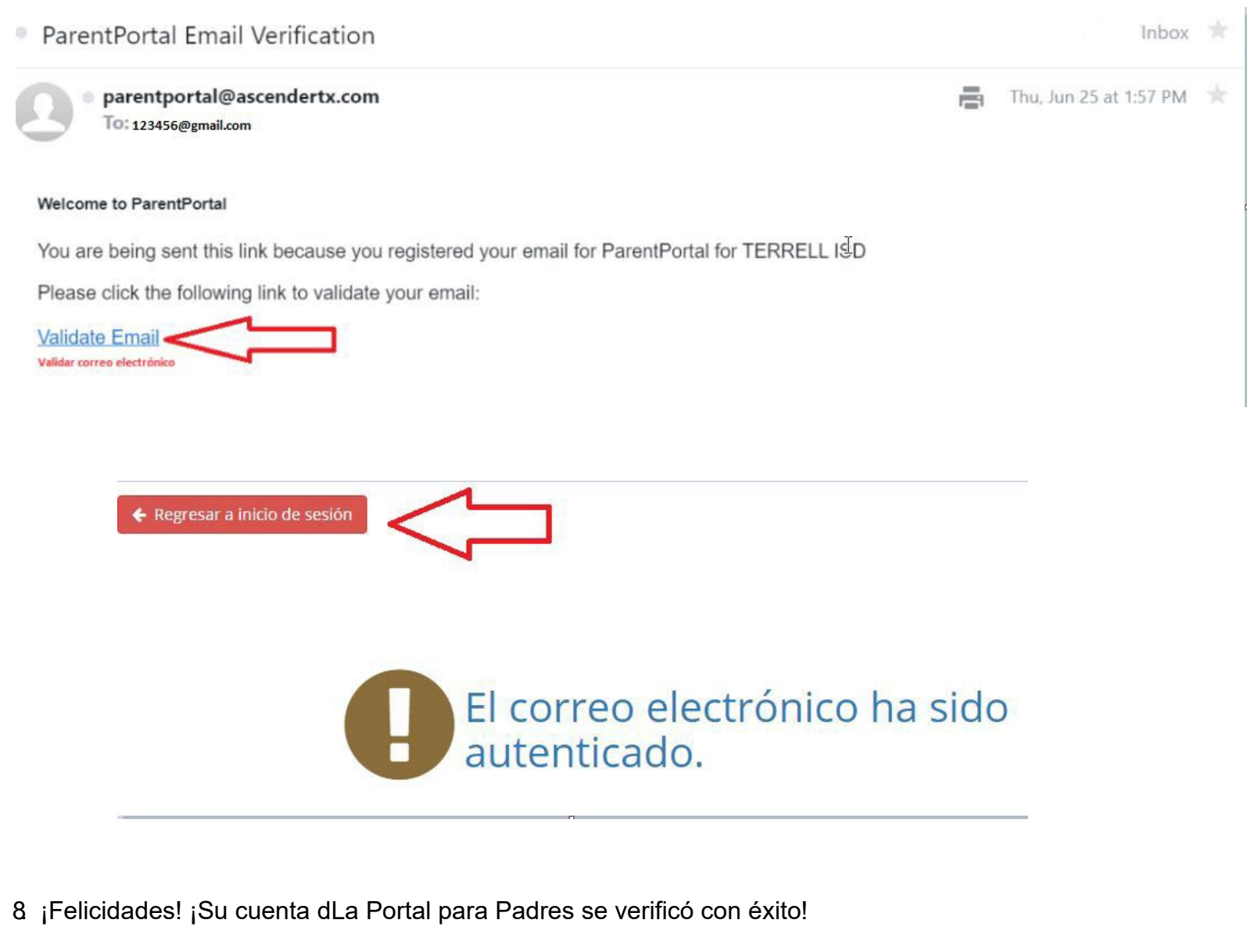

#### Texto en celular:

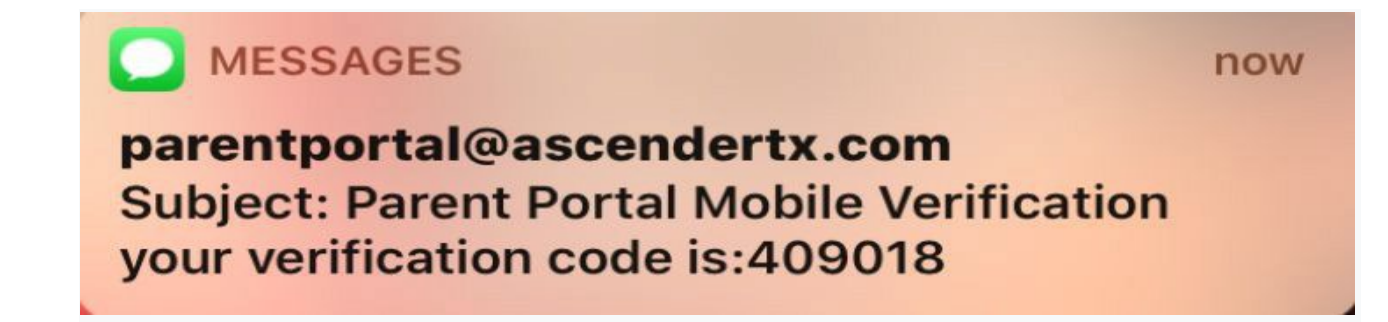

| Dirección de correo electrónico: | 123456@gmail.                                      | com                                            |                                      |                                 |
|----------------------------------|----------------------------------------------------|------------------------------------------------|--------------------------------------|---------------------------------|
| Número de teléfono celular:      | No verificado 🗙                                    | 1234567890                                     |                                      |                                 |
|                                  | Se envió un código de v<br>Para verificar su númer | verificación a 972703<br>ro de teléfono móvil, | 8636<br>escriba el código a continua | ación y haga clic en Verificar. |
| T                                | Cádi d                                             | <u>fi</u> um 1 4                               | 400018                               | C                               |

9 Ahora está listo para inscribir a sus nuevos alumnos. Haga clic en Inscribir un nuevo alumno.

|                                                                                                    |                                | 0 (                                                                                                    |
|----------------------------------------------------------------------------------------------------|--------------------------------|----------------------------------------------------------------------------------------------------|
| Estudiantes                                                                                                    |                                |                                                                                                    |
|                                                                                                    |                                |                                                                                                    |
| Información de contacto<br>Dirección de corres electrónico:                                                                                                    | 123456@gmail.com               | Eliminar corres electrónic                                                                                  |
| Información de contacto<br>Dirección de corres electrónico:<br>Número de teléfono celular:                                                                     | 123456@gmail.com               | <ul> <li>Eliminar corres electrónic</li> <li>Eliminar número de celul</li> </ul>                            |
| Información de contacto<br>Dirección de corres electrónico:<br>Número de teléfono celular:<br>Información de seguridad                                         | 123456@gmail.com<br>1234567850 | <ul> <li>Eliminar correo electróni</li> <li>Eliminar número de celul</li> </ul>                             |
| Información de contacto<br>Dirección de carres electrónico:<br>Número de teléfono celular:<br>Información de seguridad<br>Contraseña:                          | 123456@gmail.com               | Elminar correo electrónic<br>Elminar número de celul<br>Actualizar su contraser                             |
| Información de contacto<br>Dirección de corres electrónico:<br>Número de teléfono celular:<br>Información de seguridad<br>Contraseña:<br>Pregunta de seguridad | 123456@gmail.com               | Eliminar número electró     Eliminar número de ce<br>Actualizar su contras<br>Actualizar pregunta de seguri |

10 PASO 1: Complete todos los campos y siga las instrucciones para el Paso 1.

| =                                                                                            |                                     |                                      |                                       |                                      |                                             |                          | 0 0       |
|----------------------------------------------------------------------------------------------|-------------------------------------|--------------------------------------|---------------------------------------|--------------------------------------|---------------------------------------------|--------------------------|-----------|
| Inscripción de estudia                                                                       | ante nuevo                          |                                      |                                       |                                      |                                             |                          |           |
| In <u>scriba a un nuevo estudiante en</u>                                                    | el distrito. Sólo pueden haber 10 i | nscripciones de estudiantes nuevos : | activas en cualquier momento dado. Si | necesita inscribir más de 10 estudia | ntes, comuníquese con el distrito escolar p | ara recibir orientación. |           |
| Nombre del estudiante                                                                        | allower the Crawmonian              | än-romatoreaanne                     | The form manhated and more than the   | former predonation (proof) (China    | Proper Texture                              |                          |           |
|                                                                                              |                                     |                                      |                                       |                                      |                                             |                          |           |
| 1                                                                                            | 2                                   | 3                                    | 4                                     | 5                                    | 6                                           |                          |           |
| Nombre del estudiante                                                                        |                                     |                                      |                                       |                                      |                                             |                          |           |
| Pasos para la inscripción de e                                                               | studiantes nuevos                   |                                      |                                       |                                      |                                             |                          |           |
| 1. Capture el nombre del estudi                                                              | lante.                              |                                      |                                       |                                      |                                             |                          |           |
| 2. Capture/confirme la clave de                                                              | inscripción.                        |                                      |                                       |                                      |                                             |                          |           |
| <ol> <li>Capture la información de la l<br/>A Capture la información del est     </li> </ol> | dirección y el contacto.            |                                      |                                       |                                      |                                             |                          |           |
| 5. Llenar los formularios de insc                                                            | cripción.                           |                                      |                                       |                                      |                                             |                          |           |
| 6. Completar los pasos finales.                                                              |                                     |                                      |                                       |                                      |                                             |                          |           |
| *Si ha inscrito estudiantes antes                                                            | s, puede Ir al Paso 4               |                                      |                                       |                                      |                                             |                          |           |
| Para comenzar, capture el no                                                                 | mbre del estudiante:                |                                      |                                       |                                      |                                             |                          |           |
| Nombre:                                                                                      |                                     |                                      |                                       |                                      |                                             |                          |           |
| x                                                                                            |                                     |                                      |                                       |                                      |                                             |                          |           |
| Segundo nombre:                                                                              |                                     |                                      |                                       |                                      |                                             |                          |           |
|                                                                                              |                                     |                                      |                                       |                                      |                                             |                          |           |
| Apellido:                                                                                    |                                     |                                      |                                       |                                      |                                             |                          |           |
| Generación                                                                                   |                                     |                                      |                                       |                                      |                                             |                          |           |
| \$                                                                                           |                                     |                                      |                                       |                                      |                                             |                          | ~         |
| <b>^</b>                                                                                     |                                     |                                      |                                       |                                      |                                             |                          |           |
|                                                                                              |                                     |                                      |                                       |                                      |                                             |                          | Condition |

11 PASO 2: Ingrese los caracteres CAPTCHA para el Paso 2. Recibirá un mensaje de que su clave ha sido creada y Verificado

|                               | al dictrito. Sólo quadas habes 10 insert | incianar da actudiantes suavas a | stiust an custouist momente dade. Si | acarita incribir már da 10 actualia     | tas comunications con al distrito escalas a sec | racibir orientari   |
|-------------------------------|------------------------------------------|----------------------------------|--------------------------------------|-----------------------------------------|-------------------------------------------------|---------------------|
| unda a un nuevo escudiante en | Clave de inscripción                     | litere de estudiantes nuevos a   | littlemesting and the second and the | Recession inscribile mas de 10 estudiar | tes, comuniquese con el distrito escolar par    | s recipir orientaci |
|                               | •                                        |                                  |                                      |                                         |                                                 |                     |
| 1                             | 2                                        | 3                                | 4                                    | 5                                       | 6                                               |                     |
|                               | <u>}</u>                                 |                                  |                                      |                                         |                                                 |                     |
| 120                           | Su clave ha sido creada y confirm        | mada.                            |                                      |                                         |                                                 |                     |
|                               |                                          |                                  |                                      |                                         |                                                 |                     |

2 PASO 3: Direcciones familiares y direcciones de contacto: haga clic en Agregar dirección en Direcciones familiares y complete los campos de la dirección física. Si la dirección física y la dirección postal del estudiante son las mismas, haga clic en Copiar para copiar la dirección física a los campos de la dirección postal. Si las direcciones físicas y postales son diferentes, debe Ingrese ambas direcciones.

Haga clic en Agregar contacto para agregar información de contacto de emergencia. Repita este paso para agregar tantos contactos como sea necesario.

| tie (fisica) North                                                                           | rell, TX 75160                                                                                              |                             |                                | Contartor Nombra                           | 1                                  |                                                                       | del negotio                                                                                                    |                                                                    |
|----------------------------------------------------------------------------------------------|----------------------------------------------------------------------------------------------------|-----------------------------|--------------------------------|--------------------------------------------|------------------------------------|-----------------------------------------------------------------------|----------------------------------------------------------------------------------------------------|--------------------------------------------------------------------|
|                                                                                              | h Catherine                                                                                                 | · ·                         |                                | Consector Nombre                           | Mama                               | î                                                                     | Contacto: Códiro de area de orro                                                                                                    |                                                                    |
| etamento (físico)                                                                            |                                                                                                    |                             |                                | Contacto: Segundo Nombre                   | de                                 |                                                                       | teléfono                                                                                                    |                                                                    |
| Terre                                                                                        | E#                                                                                                    |                             |                                | Contacto: Apellido                         | Aldistrito                         |                                                                       | Contacto: Gtro teléfono                                                                                                    |                                                                    |
| TEXA                                                                                         | AS                                                                                                    | ~                           |                                | Contacto: Generación                       |                                    | ~                                                                     | Contactor Estancian da atra                                                                                                    |                                                                    |
| sico) 7516/                                                                                  | 60                                                                                                    |                             | 4 4                            | Contacto: Relación                         | Mother                             | ~                                                                     | teléfono                                                                                                    |                                                                    |
| 700                                                                                          |                                                                                                    |                             | $\Lambda I$                    | Contacto: Contacto de<br>emergencia        | SiONo                              |                                                                       | Contacto: Grupación                                                                                                    |                                                                    |
| ile (postal)                                                                                 |                                                                                                    |                             | V                              | Contacto: Migrante                         | OS@No                              |                                                                       | Contraction of the A                                                                                                    | $\frown$                                                           |
| North                                                                                        | n Lachenne                                                                                                  |                             | V                              | Contactor Número                           |                                    |                                                                       | Contactor Presentos te eton car                                                                                                    |                                                                    |
|                                                                                              |                                                                                                    |                             |                                | G. 001970                                  | 123-456-7890                       |                                                                       | Contacto: Correo electrónico                                                                                                    |                                                                    |
| Terrel                                                                                       | 83                                                                                                    |                             |                                | Contacto: Calle<br>Contacto: Número de     | North Catherine                    |                                                                       | Contacto: Fecha ce nacimiento                                                                                                    |                                                                    |
| TEGA                                                                                         | AS                                                                                                    | · .                         |                                | departamento                               |                                    |                                                                       |                                                                                                    |                                                                    |
|                                                                                              |                                                                                                    | Cerrar Guardar              |                                | Contacto: Ciudad                           | Terrel                             |                                                                       | Contacto: Militar                                                                                                    | ( Simna                                                            |
| a                                                                                            |                                                                                                    | Copiar                      |                                | Contacto: Estado                           | TEXAS                              | ~                                                                     | Contactro Pama del senicio                                                                                                    |                                                                    |
| 700                                                                                          | 1                                                                                                    |                             |                                | Contacto: Código postal                    | 75160                              |                                                                       | Contacto: Rango                                                                                                    |                                                                    |
|                                                                                              |                                                                                                    |                             |                                | Contacto: Código de área                   | 123                                |                                                                       |                                                                                                    | £                                                                  |
|                                                                                              |                                                                                                    | Cerrar Guardar              | $\leq \Box$                    | Contacto: Teléfono                         | 456-7890                           |                                                                       | Contacto: Derecho a transportar                                                                                                    | #SiDNo                                                             |
|                                                                                              |                                                                                                    |                             |                                | Contacto: Teléfono celular                 | (123) 456-7890                     |                                                                       | Contacto: Marca del vehículo                                                                                                    |                                                                    |
|                                                                                              |                                                                                                    |                             |                                | Contacto: Código de área de                | 123                                |                                                                       | Contacto: Modelo del vehículo                                                                                                    |                                                                    |
|                                                                                              |                                                                                                    |                             |                                | Contacto: Teléfono del nemocio             | Turrar                             |                                                                       |                                                                                                    |                                                                    |
|                                                                                              |                                                                                                    |                             |                                |                                            | 545-5678                           |                                                                       | Contacto: Color del vehiculo                                                                                                    |                                                                    |
|                                                                                              |                                                                                                    |                             |                                | del negocio                                |                                    |                                                                       | Contacto: Numero de placas de                                                                                                    |                                                                    |
|                                                                                              |                                                                                                    |                             |                                |                                            |                                    |                                                                       | - MTN 82 1818-                                                                                                    |                                                                    |
|                                                                                              |                                                                                                    |                             |                                |                                            |                                    |                                                                       | Contacto: Estado de registro del<br>vehículo                                                                                                    |                                                                    |
|                                                                                              |                                                                                                    |                             |                                |                                            |                                    |                                                                       | Contacto: Númeco de licencia de                                                                                                    |                                                                    |
|                                                                                              |                                                                                                    |                             |                                |                                            |                                    |                                                                       | conducir                                                                                                    |                                                                    |
|                                                                                              | zevo estudiante en el distrito.                                                                             | 5ôlo pueden haber 10 insc   | ripciones de estudiantes nuevo | is activas en cualquier momen              | to dado. Si necesita inscribir más | de 10 estudiantes comunio                                             |                                                                                                    | Cerrar Guardar                                                     |
| Inscriba a un nut                                                                            |                                                                                                    |                             | Direcciones y contactos        |                                            |                                    | de lo estadorites contant                                             | uese con el distrito escolar para ree                                                                                                    | UNIT VITE INDUDITS                                                 |
| Inscriba a un nue                                                                            |                                                                                                    |                             | Direcciones y contactos        |                                            |                                    |                                                                       | uese con el distrito escolar para rec                                                                                                    |                                                                    |
| inscriba a un nui                                                                            | 1                                                                                                    | 2                           | Direcciones y contactos        | 4                                          | 5                                  |                                                                       | uese con el distrito escolar para ree                                                                                                    |                                                                    |
| Inscriba a un nur                                                                            | 1<br>de la familia                                                                                          | 2                           | Direcciones y contactos        | 4                                          | 5                                  |                                                                       | uese con el distrito escolar para ree                                                                                                    |                                                                    |
| Inscriba a un nui<br>Direcciones c<br>Informaci                                              | 1<br>de la familia<br>ión de la Número                                                                      | 2<br>Calle                  | Directiones y contactos        | 4<br>Ciudad                                | 5<br>Cédigo postal                 | Para añadir ur                                                        | uese con el distrito escolar para ree<br>6                                                                                                    | Aadir dirección.                                                   |
| Inscriba a un nui<br>Direcciones c<br>Infermació                                             | de la familia<br>de la familia<br>kên de la Número<br>200                                                   | 2<br>Calle<br>North Cathen  | Directiones y contactos        | 4<br>Cudad<br>Terrei                       | S<br>Cédigo postal<br>75160        | Para añadir ur<br>Afeder directo                                      | uese con el distrito escolar para ree<br>6                                                                                                    | ñadr dreción.                                                      |
| Direcciones c<br>Edite<br>Contactos fai                                                      | de la familia<br>tén de la Número<br>tén 700<br>miliares                                                    | 2<br>Calle<br>North Catheri | Directions y contactos         | 4<br>Cudad<br>Terel                        | Código postal<br>73160             | Para añadir ur<br>Añede dread                                         | ese con el distrito escolar para ree<br>6<br>na dirección a la lista, haga clic en A                                                                                                    | ñadir dirección.                                                   |
| Direcciones c<br>Direcciones c<br>Informacio<br>Edito<br>Contactos fai                       | de la familia<br>de la familia<br>sén de la Número<br>ar 700<br>muliares<br>són de Nombre                   | 2<br>Calle<br>North Catheri | Directiones y contactos        | 4<br>Ciudad<br>Terrell                     | Código postal<br>73160             | Para añadir ur<br>Añade deresti                                       | eese con el distrito escolar para ree                                                                                                    | ñadir dirección.                                                   |
| Direcciones o<br>Direcciones o<br>Educ<br>Contactos fai                                      | de la familia<br>de la familia<br>kin de la Número<br>ar 700<br>multares<br>ción de Nombre<br>ctos          | 2<br>Calle<br>North Catheri | Directione y contactos         | 4<br>Clusted<br>Torres<br>Relacio          | Código postal<br>75160             | Para añadir ur<br>Afuetr directo<br>Para añadir ur<br>Afuetr directo  | eses con el distrito escolar para ree<br>6<br>na direccón a la lista, haga clic en A<br>in<br>ncontacto a la lista. haga clic en AR<br>Debe agregar un nuevo                              | ñadir dirección.<br>adir contacto.<br>o contacto para              |
| Direcciones o<br>Direcciones o<br>Informació<br>Contactos fai<br>Informació<br>Contactos fai | de la familia<br>de la familia<br>ar 700<br>ar 700<br>ar 700<br>cos 4<br>cos 4<br>Nombre<br>cos 4<br>Nombre | 2<br>Calle<br>North Catheri | Directions y contactos         | 4<br>Cuedad<br>Terreit<br>Relact<br>Mother | Cédigo postal<br>75160             | Para añadir ur<br>Afadir directo<br>Para añadir ur<br>Afadir contecto | euese con el distrito escolar para ree<br>6<br>na dirección a la lista, haga clic en Añ<br>n<br>n contacto a la lista, haga clic en Añ<br>Debe agregar un nueve<br>bolos los contactos de | Andr dirección.<br>adir contacto.<br>o contacto para<br>emergencia |

Una vez que se hayan agregado todos los contactos, haga clic en Continuar.

#### 13 Paso 4: haga clic en "Agregar / Editar" información en cada estudiante.

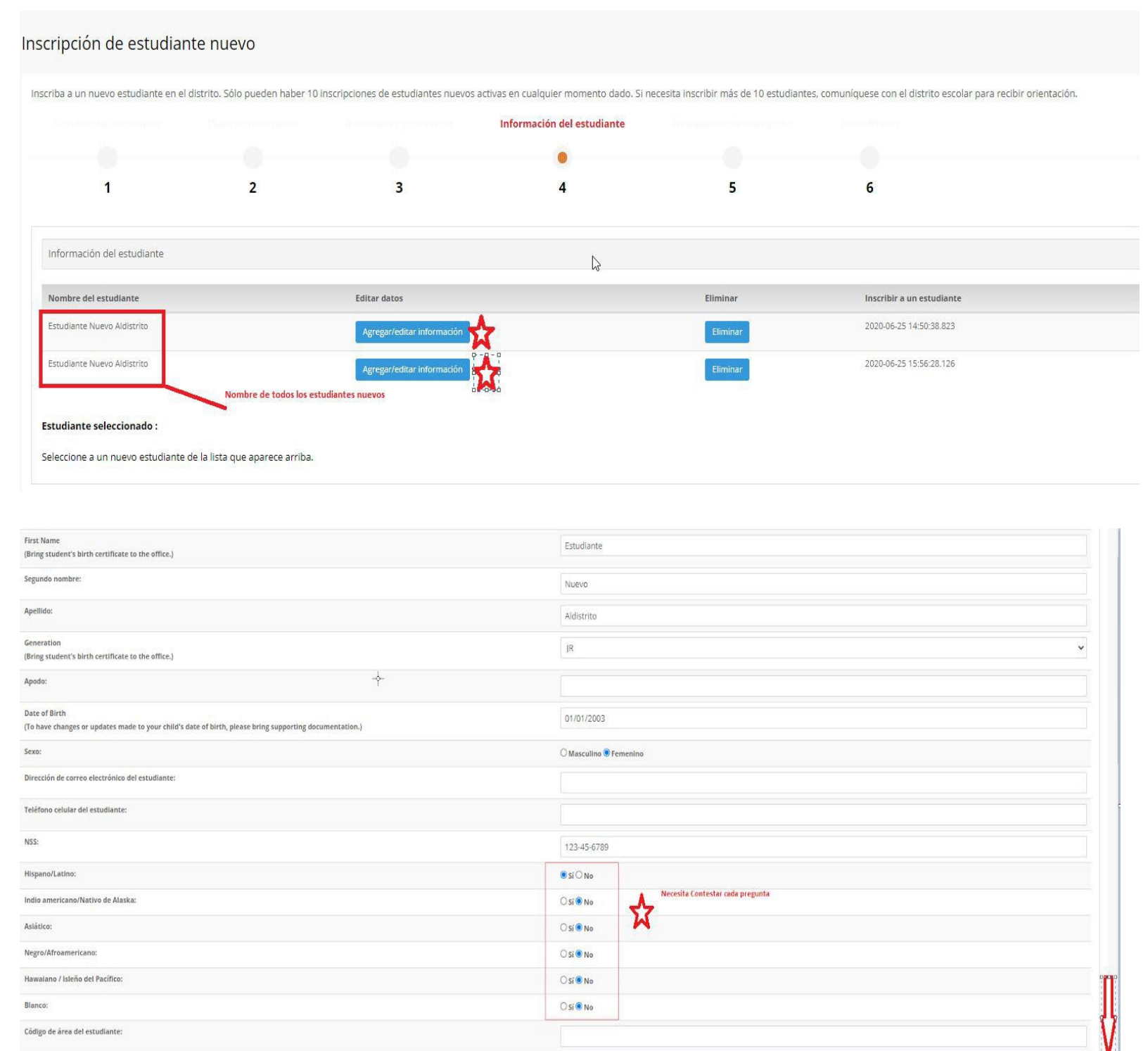

Teléfono del estudiante:

| the standard based on the standard of the standard standard                                                                                                    |                             |    |
|----------------------------------------------------------------------------------------------------|-----------------------------|----|
| as student previously inclinitici I<br>Vas student previously in Gifted and Talented?)                                                                                                    | ⊖si⊖n₀                      |    |
| pecial Education                                                                                                    | ⊖si⊖No                      |    |
| Complete los campos segú                                                                                                    | n corresponda a cada alumno |    |
| yes, which one (see notes):<br>Only answer this if the previous answer was Yes. Options: Speech Only, Content Mastery, Resource)                                                                                                    |                             |    |
| ilingual/ESL                                                                                                    | OstONo                      |    |
| Was student previously in Bilingual/ESL?)                                                                                                    |                             |    |
| 04 Program                                                                                                    | ⊖ si⊖ Nø                    |    |
| Was student previously in a 504 Program?)                                                                                                    |                             |    |
| yslexia                                                                                                    | ○ si ○ No                   |    |
| Was student previously Dyslexic?)                                                                                                    |                             |    |
| Ngrant Program<br>Ngrant program                                                                                                    | ◯Si◯No                      |    |
| nas stauent previously in a migrain. Program j                                                                                                    |                             |    |
| nmigrant Program<br>Nas strutent neurloutle in an Immierant Browram?)                                                                                                    | O 51 O No                   |    |
| na ananan prenovany meninamingkan eroga ante:                                                                                                    |                             |    |
| ocial Services<br>Nas student previously in a Social Services Propram? If Yes, please provide form 2085 or letter of verification for pre-kinderparten.)                                                                                                    | ⊖ si⊖ No                    |    |
| ana ananan'ny fisianana ary amin'ny amin'ny amin'ny faritr'o ana amin'ny arao arao arao arao arao arao arao ara                                                                                                    |                             |    |
| AEP/JJAEP<br>Was student previously in DAEP/IJAEP?)                                                                                                    | ○ Si ○ No                   |    |
| n la Julio Propio de la Contra de Contra de |                             |    |
| Iternative Program<br>Was student previously in an Alternative Program?)                                                                                                    | ○ Sĩ ○ No                   |    |
|                                                                                                    |                             |    |
| ther programs:<br>Please indicate any other programs the student was in.)                                                                                                    |                             |    |
|                                                                                                    |                             |    |
| aming members serving our country.<br>s anyone in your immediate family serving in the Armed Forces, National Guard or Reserves? If so, who and what is their relationship to the student?)                                                                                                    |                             |    |
| oddada konalisa                                                                                                    |                             |    |
| unaun rarceau.                                                                                                    |                             | ~  |
| El estudiante no tiene hogar?                                                                                                    | O sí O No                   |    |
|                                                                                                    |                             |    |
| revención previa de estadoantes:                                                                                                    | U Si U No                   |    |
| rado del último año:                                                                                                    |                             | .* |
| listrin anterior                                                                                                    |                             |    |
|                                                                                                    |                             |    |
|                                                                                                    |                             |    |
| ena da formulación                                                                                                    |                             |    |
| ga de formularios                                                                                                    |                             |    |

| Documento de comprobante de residencia                                                                                                    | ractura de agua actua, factura de electricolad actuar o<br>contrato de arrendamiento |                                                 |
|----------------------------------------------------------------------------------------------------|--------------------------------------------------------------------------------------|-------------------------------------------------|
| Carga de su información de comprobante de residencia Upload a copy or a picture of Proof of Residenc                                                | Example: Current Water Bill, Current Electric Bill, Lease agreement                  |                                                 |
| Documento de licencia de conducir<br>Carga de la información de su licencia de conducir Upload a copy of <mark>Parent DL or State Issued ID.</mark> | Los documentos se pueden cargar aquí.                                                | Doarmento ()                                    |
| Documento de certificado de nacimiento<br>Carga de la información de su certificado de nacimiento Upload a copy of the student's Birth Certificat   | R.                                                                                   |                                                 |
| Documento de inmunizaciones<br>Please bring a copy of your immunizations records to the school campus. Upload a copy of your studer                 | t's most recent immunization Record.                                                 |                                                 |
| Tarjeta de seguro Social<br>Carga de la informacil/ún de su Tarjeta de Seguro Social Upload of your Social Security Card information                |                                                                                      |                                                 |
| Cancelar                                                                                                    |                                                                                      | Guardar y continuar luego 0 Guardar y continuar |

14 PASO 5: Complete TODOS los formularios de inscripción haciendo clic en el nombre del formulario (en azul).

| 1   | Assense Sexudures Creation of Creation of  |                                                   |
|-----|----------------------------------------------------------------------------------------------------|---------------------------------------------------|
|     | compete el ternatoro a lo mejor de su concententa.<br>Completado y guardado, cambiara a                                                                                                    |                                                   |
| 2   | Construction of a target of the star y range wind with the star of the star of |                                                   |
|     | Compter el formular la la tratación de su consciences.                                                                                                    |                                                   |
| 5   | 3. Visione Language Noviny YCEMS (Tata o<br>Complexe de l'ormulara a la mejor de su censormanea.                                                                                                    |                                                   |
| ł   | La Distanzana de variveis de inducados especia D                                                                                                    |                                                   |
| 5   | Sinvigación de información del surves a recision de consumación el .<br>Complete el formación de la mejor de su asecontentes.                                                                                                    |                                                   |
|     | Neg informance de substat al Alumon   Campion el formativo a la magni de su necementen.                                                                                                    |                                                   |
| ž.  | 7. Complexe di protocolore dei dimosone dei la unova anti-<br>Complexe di ternadore a la mejor de su concontenza                                                                                                    |                                                   |
| į.  | s. Elenter de ultrates con consententes militaire .<br>Compose en l'enructure a la uneque de la consententes.                                                                                                    |                                                   |
| ų.  | 5. Tregranu de Libuardo yardo Organes - Encarso Intello 💽<br>Comptere el formadora a la regior de su canceraciones.                                                                                                    | ÷                                                 |
| 16. | II. Complete el ternoloria sonitor de construite Complete el ternoloria di integri de la construitea.                                                                                                    |                                                   |
| n   | Disvegación de derigies a alemente Contractoria de la concentiente.                                                                                                    |                                                   |
| 4   | Numfexader sub-r FERFA y la information de directorial     Complete d'Introducto a la integrativa a la integrativa di su construitores.                                                                                                    | Cuando se hayan completado todos los formularios, |
| 11  | Tablaich à teornais y article à careta 0                                                                                                    | haga clic en Inscribir estudiante                 |
|     | Complete et turnwland a la mejor de su concentiente.                                                                                                    |                                                   |
|     |                                                                                                    | Xector can address                                |

15 PASO 6: Imprima o guarde la confirmación de inscripción para su estudiante. Para agregar otro estudiante, haga clic en Agregar otro Estudiante. También puede usar el menú desplegable en la esquina superior derecha para volver al panel de su cuenta.

| a un nuevo estudiante en el dis | trito. Sólo pueden haber 10 inscripciones de estu                                          | udiantes nuevos activas en cualquier momento dado                  | o. Si necesita inscribir más de 10 esti | udiantes, comuníquese con el distrito escolar para recibir orientaci | ón.           |
|---------------------------------|--------------------------------------------------------------------------------------------|--------------------------------------------------------------------|-----------------------------------------|----------------------------------------------------------------------|---------------|
|                                 |                                                                                            |                                                                    |                                         | Pasos finales                                                        | Cerrar sesion |
|                                 |                                                                                            |                                                                    |                                         |                                                                      |               |
|                                 |                                                                                            |                                                                    |                                         | •                                                                    |               |
| 1                               | 2 3                                                                                        | 4                                                                  | 5                                       | 6                                                                    |               |
|                                 |                                                                                            |                                                                    |                                         | Si necesita agregar más<br>estudiantes, haga clic aquí               | Añadir otro   |
| nfirmación de inscripción       |                                                                                            |                                                                    |                                         |                                                                      |               |
| mbre del estudiante             |                                                                                            | Imprimir confirmac                                                 | ción de inscripción                     | Fecha-hora de inscripción                                            |               |
| udiante Nuevo Aldistrito        |                                                                                            | Impri                                                              | rimir                                   | 2020-06-25 14:50:38.823                                              |               |
| udiante Nuevo Aldistrito        |                                                                                            | Impri                                                              | rimir                                   | 2020-06-25 15:56:28.126                                              |               |
|                                 |                                                                                            |                                                                    |                                         |                                                                      |               |
|                                 |                                                                                            |                                                                    |                                         |                                                                      |               |
|                                 | PARENTPORTAL                                                                               |                                                                    |                                         |                                                                      |               |
|                                 |                                                                                            |                                                                    |                                         |                                                                      |               |
|                                 | Imprimir confirmación de insc                                                              | cripción                                                           |                                         |                                                                      |               |
|                                 |                                                                                            |                                                                    |                                         |                                                                      |               |
|                                 |                                                                                            |                                                                    |                                         | Imprimir                                                             |               |
|                                 | Nombre dell'estudiance :                                                                   |                                                                    |                                         | Estudiante Nuevo<br>Aldistrito                                       |               |
|                                 | ID del estudiente :                                                                        |                                                                    |                                         | VyUkDbrjssKirkML                                                     |               |
|                                 | Generación                                                                                 |                                                                    |                                         | IR .                                                                 |               |
|                                 | Apodo                                                                                      |                                                                    |                                         |                                                                      |               |
|                                 | Fecha de nacimiento                                                                        |                                                                    |                                         | 01/01/2003                                                           |               |
|                                 | Sevo                                                                                       |                                                                    |                                         | Femenino                                                             |               |
|                                 | Dirección de correo electrónico del estudiar                                               | nte                                                                |                                         |                                                                      |               |
|                                 | Telèfono celular del estudiante                                                            |                                                                    |                                         |                                                                      |               |
|                                 | NSS                                                                                        |                                                                    |                                         | 123456789                                                            |               |
|                                 | Hispano/Latino                                                                             |                                                                    |                                         | No                                                                   |               |
|                                 | Indio americano/Nativo de Alaska                                                           |                                                                    |                                         | Sí                                                                   |               |
|                                 | Asiático                                                                                   |                                                                    |                                         | sī                                                                   |               |
|                                 | Negro/Afroamericano                                                                        |                                                                    |                                         | sí                                                                   |               |
|                                 | Hawaiano / Isleño del Pacífico                                                             |                                                                    |                                         | si                                                                   |               |
|                                 | Blanco                                                                                     |                                                                    |                                         | si                                                                   |               |
|                                 | Côdigo de área del estudiante                                                              | N                                                                  |                                         |                                                                      |               |
|                                 | Teléfono del estudiante                                                                    | 43                                                                 |                                         |                                                                      |               |
|                                 | Solicitud de programas espec                                                               | ciales                                                             |                                         |                                                                      |               |
|                                 | GT<br>(¿El estudiante estuvo antes en un programa                                          | a para alumnos superdotados y talentosos? )                        |                                         |                                                                      |               |
|                                 | Educación especial<br>(¿El estudiante estuvo antes en educación e:                         | ispecial? )                                                        |                                         |                                                                      |               |
|                                 | Si contestó que sí, cuál (ver notas)                                                       | etteren en                                                         |                                         |                                                                      |               |
|                                 | Bilingüe/Programa de inglés como segundo                                                   | o idioma (ESL, por sus siglas en inglés)                           |                                         |                                                                      |               |
|                                 | (¿El estudiante estuvo antes en un program)                                                | a bilingüe/Programa de inglés como segundo idioma (ESL, por sus si | siglas en inglés)? )                    |                                                                      |               |
|                                 | Programa 204                                                                               | a 5047)                                                            |                                         |                                                                      |               |
|                                 | (¿E) estudiante estuvo antes en un programi                                                |                                                                    |                                         |                                                                      |               |
|                                 | (¿El estudiante estuvo antes en un program)<br>Dislexia<br>(¿El estudiante era disléxico?) | 802.4                                                              |                                         |                                                                      |               |

16 Se enviará una carta a la dirección postal que proporcionó para su estudiante que contiene su ID dLa Portal de Padres. Cuando reciba esta carta, iniciará sesión en La Portal de Padres e ingresará la ID de PP de su estudiante aquí.

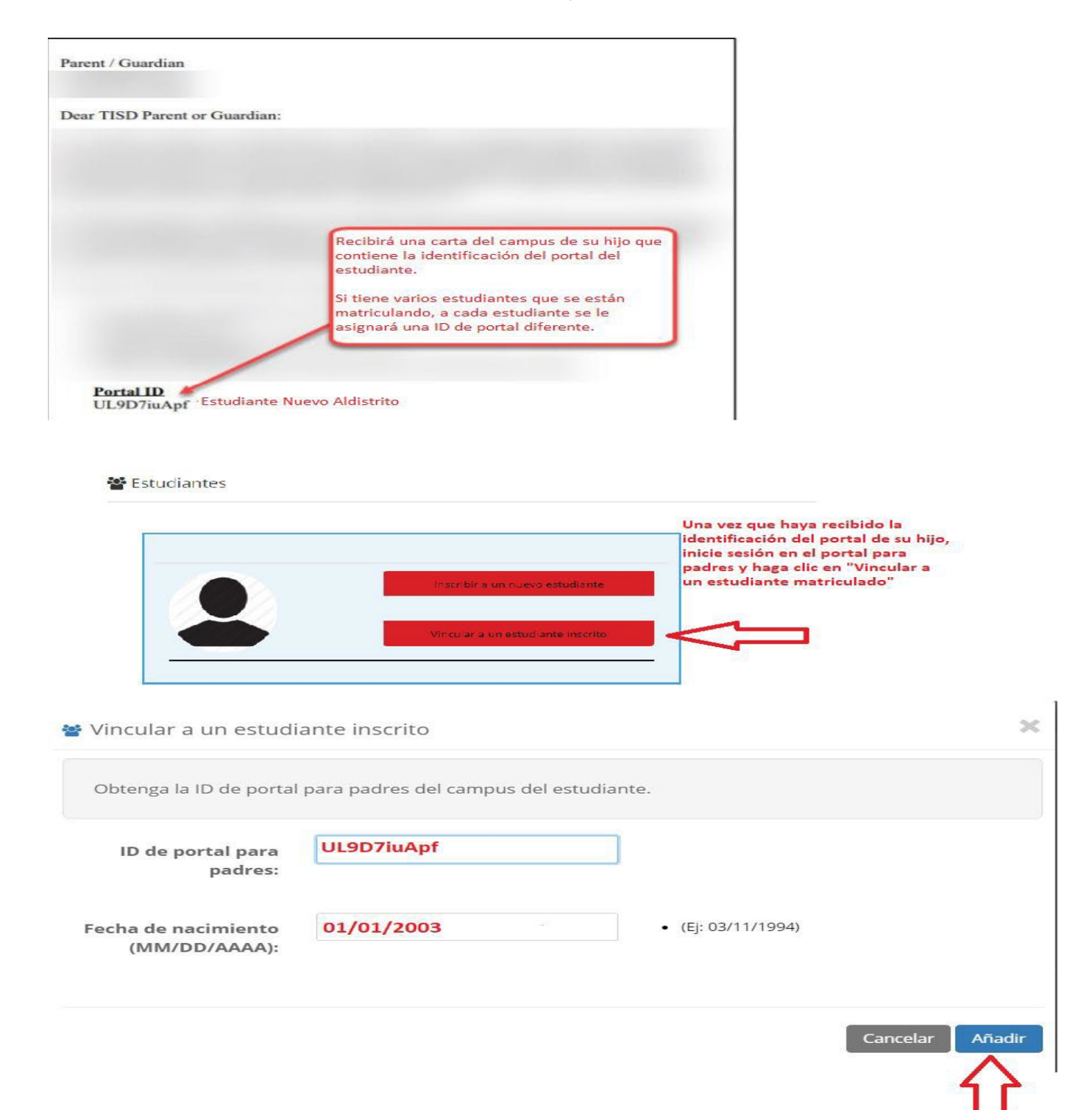